## **Complete the FERPA Waiver**

Last Modified on 11/04/2024 8:42 am EST

You must complete the FERPA Waiver within Common App to integrate your Common App with Pathful fully.

1. From the Postsecondary menu, select Common App.

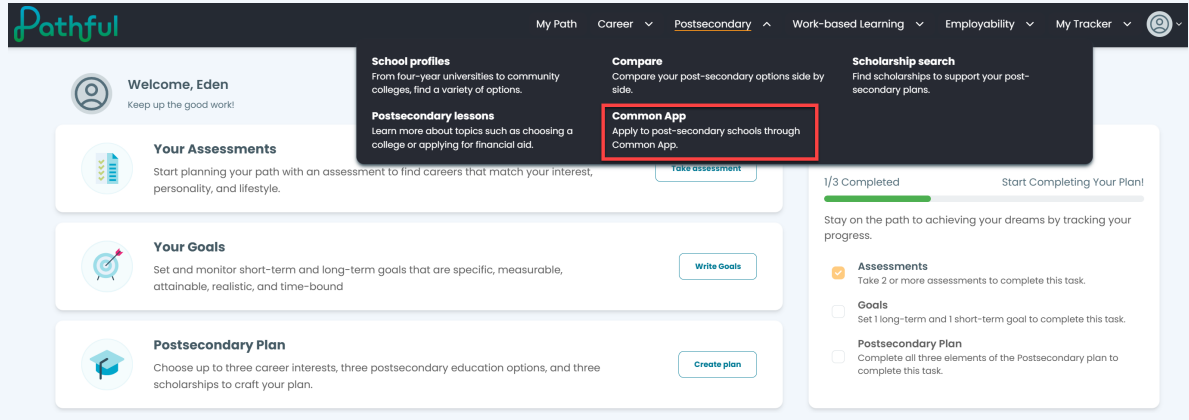

2. Select Complete FERPA Waiver.

| Common A<br>School Profiles Compare                                               | e Scholarship search Postsecondary lessons Common App                                                                                                   | My Path Career | Postsecondary | Work-based Learning v | Employability v | My Tracker \vee 🙆 🗸 |
|-----------------------------------------------------------------------------------|----------------------------------------------------------------------------------------------------|----------------|---------------|-----------------------|-----------------|---------------------|
|                                                                                   | Complete your FERPA Waiver In order to start using Common App on Pathful, you must complete your FERPA waiver through Common App. Complete FERPA Waiver |                |               |                       |                 |                     |
|                                                                                   | Your account is connected                                                                                                    |                |               | Powered by:           | common 🗲        |                     |
| Need to use a different account?<br>Click Here To Disconnect Your Current Account |                                                                                                    |                |               |                       |                 |                     |

- 3. Follow the necessary steps within Common App.
- 4. Once you complete the FERPA Waiver, you will be redirected to Pathful.
- 5. You are now ready to Invite Counselors and Teachers and add colleges to your dashboard.